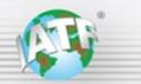

### Background

For all IATF 16949 audits, there are three key steps in the "Rules for achieving and maintaining IATF recognition 5<sup>th</sup> edition" to ensure a robust audit plan accounting for performance:

Rules 5.7.1 c) "customer and internal performance data since the previous audit" Rules 5.7.2 Audit plan "certification body shall undertake an analysis of the required information (see section 5.7.1)" Rules 5.7.2 a) "Each audit plan shall identify a minimum of one (1) hour on site ... for verification of data ..."

The GM Scorecard IATF 16949 Quick Reference Guide identifies the scorecards, information, and requirements relevant to the each of the Rules steps mentioned above as part of the IATF 16949 audit.

This document provides relevant reference scorecard and other performance metric screen images, providing a visual reference of the GM measures of client performance identified in the GM Scorecard IATF 16949 Quick Reference Guide.

The GM Scorecard IATF 16949 Quick Reference Guide is available through the <u>IATF globaloversight</u> web page.

### Table of Contents, showing the GM Supply Power screen images examples provided

| Screen image / Table Name                                 | Page number |
|-----------------------------------------------------------|-------------|
| SCMS Supplier Records screen                              | 2           |
| Impact Detail Report                                      | 3           |
| Example CS 2 Notification letter                          | 4           |
| Sourceability Report showing BIQS Level                   | 5           |
| Impact Detail Report                                      | 5           |
| Impact Detail Report showing Yard Holds                   | 6           |
| Impact Detail Report showing Field Actions                | 6           |
| How to access the Sourceability and Impact Detail Reports | 7           |
| Impact Detail Report structure                            | 7           |
| Details of NBH and Field Actions                          | 7           |
| How to access SPPS Record Detail                          | 8           |
| Full SPPS detail Report Example                           | 10          |

**SCMS Supplier Records screen** showing the client name, city and state of the Manufacturing DUNS number, marked with an arrow.

Notes about DUNS numbers:

- Cottage DUNS (with 3 leading zeroes "000") are typically support sites or secondary contracted sub-tier sites
- Ultimate DUNS numbers represent the parent (corporate) entity for the company, and are not manufacturing
- Shipping DUNS, a logistics warehouse contracted to ship finished product to GM, and are not manufacturing
- Header DUNS, typically a sales office used for bids and contracts, are not manufacturing
- Manufacturing DUNS number is of the site manufacturing the product and is responsible for the part quality / logistics
- This example is a sample site at GM

| SCMS                 | SUPPLIER CERTIFICATION                                                                                                    | User: GZ7K4S |
|----------------------|----------------------------------------------------------------------------------------------------|--------------|
| SCMS Certification - | External Applications +                                                                                                    | Logout       |
|                      | DUNS Filter                                                                                                    |              |
|                      | Supplier Records                                                                                                    |              |
|                      | Supplier: 788077634 - GM ADVANCED ENGINEERING STAFF<br>MILFORD PROVING GROUNDS BLDG56<br>MILFORD - MI - 48380 - US                                             |              |
|                      | Ultimate Duns: 005356613                                                                                                    |              |
|                      | Sourceability Report for DUNS Sourceability Report for Utilimate DUNS Impact Detail Report                                                                     |              |
|                      | + Add Record     Include Expired Records     Include Audit Records       Status     Record Type     Title     Effective Date     Forecast Date     Expire Date |              |

Details of GM's current quality requirements are available through <u>GM SupplyPower</u> in the Document Library, including: GM 1927 17, BIQS requirements, Quality SOR (Statement of Requirements), etc. Changes are shown on <u>SupplyPower</u>.

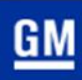

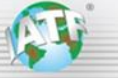

**Impact Detail Report** showing locations of severity, disruptions and SPPS descriptions. Other details are also on the report.

| <u>GM</u>     |                                          |                |                         |                       |                        | Impact<br>Mfg DUNS Location: 123456789 | Detail Report<br>TESTING - SAO PAULO , SP - BR - GMSA |
|---------------|------------------------------------------|----------------|-------------------------|-----------------------|------------------------|----------------------------------------|-------------------------------------------------------|
|               |                                          |                |                         |                       |                        |                                        |                                                       |
| **BIQS S      | Survey Score does<br>act Sourceability** | Effective Date | Expiration Date         | DIOS our              |                        |                                        | e vellev vete                                         |
| Digo Survey   | Score: 02 % - Level /                    | 07/00/2016     | 07/00/2019-             |                       | vey score is no        | of used for BIQS Level, se             | e yellow note                                         |
| IATF 16949:   | CERT                                     | 06/07/2018     | 06/06/2021              |                       |                        |                                        |                                                       |
| Run at Rate I | Fail-High Risk:                          |                |                         |                       |                        |                                        |                                                       |
| PSA:          |                                          |                |                         |                       |                        |                                        |                                                       |
| SQEA:         |                                          |                |                         |                       |                        |                                        |                                                       |
| NBH: N/A      |                                          |                |                         |                       |                        |                                        |                                                       |
| Issue Date    | PRR/SPPS/SCMS#                           | Status         | Direct Impact           | Severity Score/Impact | Туре                   | Primary N/C                            | Secondary N/C                                         |
| 10/01/2019    | 22307                                    | Analyzing      | Quality - CCA           | 5                     | CCA - Shipment Quality | Packaging                              | Parts not packaged to specification for service       |
| 08/09/2019    | 17155                                    | Closed         | GSC Rating - CCA        | 2                     | CCA - Supply Chain     | Shipping                               | Electronic Communication Discrepancies                |
| 03/14/2019    | 668                                      | Closed         | BIQS                    | 0.5                   | Quality                |                                        |                                                       |
| 04/10/2019    | 3793                                     | Closed         | BIQS                    | 0.5                   | Quality                |                                        |                                                       |
| 04/24/2019    | 5750                                     | Closed         | BIQS                    | 2                     | Quality                |                                        |                                                       |
| 06/01/2019    | 10108                                    | Closed         | BIQS                    | 0.5                   | Quality                |                                        |                                                       |
| 06/17/2019    | 11875                                    | Approving      | BIQS                    | 0.5                   | Quality                |                                        |                                                       |
| 06/18/2019    | 11942                                    | Closed         | BIQS                    | 2                     | Quality                |                                        |                                                       |
| 08/30/2019    | 19526                                    | Verifying      | BIQS                    | 0.25                  | Quality                |                                        |                                                       |
| 05/31/2019    | 9967                                     | Annroving      | GSC Rating - Production | 0.5                   | Supply Chain           | Communication (Customer Satisfaction)  |                                                       |
| Mataa         |                                          |                |                         |                       |                        |                                        |                                                       |

Notes:

All issues, regardless of type (BIQS, CCA, GSC – logistics, etc.) listed under "Direct Impact" in the Impact Detail Report need to have a corrective action plan and contribute to the client's rating.

Ignore the BIQS survey score and level on the Impact Detail Report or any other scorecard, commercial performance report, 6 panel, etc., only use the BIQS level on the Sourceability Report.

The SPPS/SCMS# column contains SPPS record numbers. All new issues are SPPS. Note that details of NBH/Service Disruptions/Field Actions are shown in SCMS Supplier Records, not in SPPS records.

The statuses of SPPS issues are identified in the status column and explained in GM 1927-17.

The severity rating is explained in a matrix in GM 1927-17 and is the sum of the severity scores for all issues over 6 months. Where a client has achieved BIQS level 5, 12 months of quality history is shown. Also, the CB auditor should use the Severity Score to prioritize the issues to review in the audit.

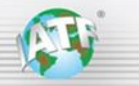

#### **Example CS 2 Notification letter**

Subject: General Motors SPPS 000 - Entry into Controlled Shipping Level 2

TO LIST: <u>test@test.com;test@gm.com</u> CC LIST: <u>test2@gm.com</u>

Date: 31-May-2019 3:28 PM ET

Supplier Name Title 000000000 – Supplier Name Street Address City, State, Country Zip code

Controlled Shipping is part of General Motors Supplier Quality Processes and Measurements Procedure and is part of the Supplier Quality Improvement Process. General Motors has determined that current controls by your organization are not sufficient to insulate GMPT-WARREN TRANSMISSION from the receipt of nonconforming parts/material produced by your facility. This letter is formal notification and confirms discussions held with Supplier Name that your facility has been placed in Controlled Shipping Level 2 for the following nonconformances:

| Part Number | Part Name | SPPS # | Nonconformance             |
|-------------|-----------|--------|----------------------------|
| 00000000    | Part Name | 000    | Nonconformance description |

#### Links to SPPS Application:

<u>GM/JV Users click here</u> <u>Supplier Users click here</u>

The procedures you have enacted to date have been insufficient in stopping the flow of nonconforming material to our plants. Therefore, you must immediately:

- 1. Implement and pay the costs of a GM-defined containment activity over and above your current process controls and containment activity. The GM-defined containment activity is in addition to the current controls and containment activity.
- 2. Clearly identify the qualified shipments. Clearly document and communicate post Corrective Action Break-Points to the Controlled Shipping Provider.
- 3. Identify the root cause of the nonconformance(s).
- 4. **Define and implement irreversible corrective action for the root cause(s) of the problem(s).** This will normally include revised FMEAs, process flow diagrams, and process control plans.
- 5. Validate effectiveness of the corrective action. Outline your plan for reviewing your controlled shipping data.
- 6. Track and report your progress by using a GM-approved report format. You must submit regular reports as specified by the GM representative monitoring this activity.
- 7. Meet the defined exit criteria. The parts will remain in controlled shipping until irreversible corrective actions are implemented and confirmed. Exit criteria will be established that verify the identification of the true root cause, and verify that appropriate corrective action is implemented, properly documented, and effective.
- 8. Notify your IATF 16949 registrar of the CS2 status. You are to notify your certification registrar, in writing, within five (5) working days when a customer places you in Controlled Shipping Level 2.

Note: Failure to comply with this process, or the inability to implement a successful action plan or containment activity, will result in the implementation of new business hold. Reference the GM Supplier Quality Processes and Measurements Procedure at GM SupplyPower for additional details concerning Controlled Shipping.

If you have any questions, contact GM Person Name, Title phone, email, who will be monitoring and defining your controlled shipping activities.

Sincerely,

GM Person Name Title Department

**PAGE 4 OF 17** 

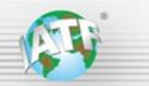

### Sourceability Report showing BIQS Level

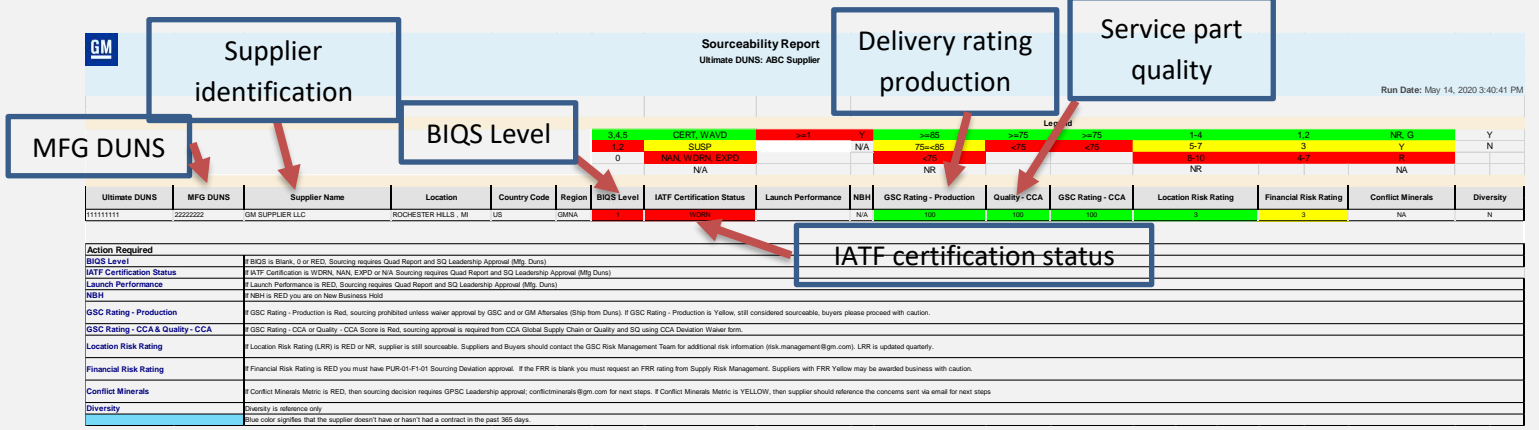

#### Notes:

The Legend shows the possible ratings and colors for each metric

Launch Performance is an APQP compliance rating

NBH = New Business Hold (N/A here means there is **not** an NBH status for the client)

The IATF Certification Status levels for GM include certified, waived, suspended, and not certified for various reasons GSC represents delivery performance (service and production, two separate ratings)

CCA (Customer Care and After sales) represents service – shows both Quality and delivery ratings

For any red ratings on the Sourceability Report, go to the Impact Detail Report to determine the relevant issues

Other ratings in the Sourceability Report are not used for the audit (Location and Financial Risk, Conflict Materials, Diversity)

New suppliers to GM have a Sourceability Report but may have several ratings that are not applicable (BIQS level may be 1 or 0)

Click on the MFG DUNS number in the Sourceability Report to go to the Impact Detail Report.

### Impact Detail Report showing Severity Score and type of issue.

|                      |                                                              | Impac       | t Detail Report                                 |                  |                   |                                      |  |  |  |  |  |  |  |  |
|----------------------|--------------------------------------------------------------|-------------|-------------------------------------------------|------------------|-------------------|--------------------------------------|--|--|--|--|--|--|--|--|
|                      | Mfg DUNS Location: 123456789 - TESTING - CITY, STATE, REGION |             |                                                 |                  |                   |                                      |  |  |  |  |  |  |  |  |
|                      |                                                              | <b>9</b>    | ,,                                              |                  |                   |                                      |  |  |  |  |  |  |  |  |
|                      |                                                              |             |                                                 |                  |                   |                                      |  |  |  |  |  |  |  |  |
|                      |                                                              |             |                                                 |                  |                   |                                      |  |  |  |  |  |  |  |  |
|                      |                                                              |             |                                                 |                  |                   |                                      |  |  |  |  |  |  |  |  |
|                      |                                                              |             |                                                 |                  |                   |                                      |  |  |  |  |  |  |  |  |
|                      |                                                              |             |                                                 |                  |                   |                                      |  |  |  |  |  |  |  |  |
|                      |                                                              |             |                                                 |                  |                   |                                      |  |  |  |  |  |  |  |  |
|                      |                                                              |             |                                                 |                  |                   |                                      |  |  |  |  |  |  |  |  |
|                      |                                                              |             |                                                 |                  |                   |                                      |  |  |  |  |  |  |  |  |
|                      |                                                              |             |                                                 |                  |                   |                                      |  |  |  |  |  |  |  |  |
|                      |                                                              |             |                                                 |                  |                   |                                      |  |  |  |  |  |  |  |  |
|                      |                                                              |             |                                                 |                  |                   |                                      |  |  |  |  |  |  |  |  |
| Severity Score/Impac | t Type                                                       | Primary N/C | Secondary N/C                                   | Major Disruption | Customer Impact   |                                      |  |  |  |  |  |  |  |  |
| 5                    | CCA - Snipment Quality                                       | Packaging   | Parts not packaged to specification for service |                  |                   |                                      |  |  |  |  |  |  |  |  |
| 2                    | CCA - Supply Chain                                           | Shipping    | Electronic Communication Discrepancies          |                  |                   |                                      |  |  |  |  |  |  |  |  |
| 0.5                  | Quality                                                      |             |                                                 |                  | Single Occurrence | Part installed in Vehicle/Eng or Tra |  |  |  |  |  |  |  |  |
| 0.5                  | Quality                                                      |             |                                                 |                  | Single Occurrence | Part installed in Vehicle/Eng or Tra |  |  |  |  |  |  |  |  |
| 2                    | Quality                                                      |             |                                                 |                  | Repeat Occurrence | Part installed in Vehicle/Eng or Tra |  |  |  |  |  |  |  |  |
| 0.5                  | Quality                                                      |             |                                                 |                  | Single Occurrence | Part installed in Vehicle/Eng or Tra |  |  |  |  |  |  |  |  |
| 0.5                  | Quality                                                      |             |                                                 |                  | Repeat Occurrence | Incoming part. Not installed in Sub- |  |  |  |  |  |  |  |  |
| 2                    | Quality                                                      |             |                                                 |                  | Repeat Occurrence | Part installed in Vehicle/Eng or Tra |  |  |  |  |  |  |  |  |
| 0.25                 | Quality                                                      |             |                                                 |                  | Single Occurrence | Part installed in Sub-assembly or V  |  |  |  |  |  |  |  |  |

Severity represents the impact of the issue on GM and is detailed in GM 1927 - 17

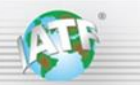

Impact Detail Report showing Yard Holds

## **Impact Detail Report**

## Mfg DUNS Location: 123456789 - TESTING - CITY, STATE, REGION

| Customer Impact                   | Value Stream Impact Location                                                                                 |
|-----------------------------------|----------------------------------------------------------------------------------------------------|
| Level G.2: Critical failure       | Yard hold                                                                                                    |
| Level F: Repeat of Level B,D or E | Parts sorting / rework (not yet assembled)                                                                   |
| Single Occurrence                 | Part installed in Sub-assembly or Vehicle/Eng or Trans. Sub-assembly or Vehicle/Eng or Trans repaired before |
| Repeat Occurrence                 | Part installed in Sub-assembly or Vehicle/Eng or Trans. Sub-assembly or Vehicle/Eng or Trans repaired before |
| Multiple Occurrence               | Part installed in Sub-assembly or Vehicle/Eng or Trans. Sub-assembly or Vehicle/Eng or Trans repaired before |

### Impact Detail Report showing Field Actions

## **Impact Detail Report**

### Mfg DUNS Location: 123456789 - TESTING - CITY, STATE, REGION

| Issue Date | PRR/SPPS/SCMS# | Status  | Direct Impact      | Severity Score/Impact | Туре              | Primary N/C | Secondary N/C | Major Disruption |
|------------|----------------|---------|--------------------|-----------------------|-------------------|-------------|---------------|------------------|
| 09/26/2019 | 22043          | Issued  | BIQS               | 0                     | Quality           |             |               |                  |
| 03/06/2019 | SCMS           | EXPIRED | BIQS               | 15                    | Field Action      |             |               | Field Action     |
| 03/06/2019 | SCMS           | EXPIRED | BIQS               | 15                    | Field Action      |             |               | Field Action     |
| 04/01/2019 | SCMS           | EXPIRED | BIQS               | 15                    | Field Action      |             |               | Field Action     |
| 05/13/2019 | SCMS           | YES     | BIQS               | 15                    | Field Action      |             |               | Field Action     |
| 10/03/2019 | SCMS           | ISSUED  | Launch Performance | 1                     | DVIPV - High Risk |             |               |                  |

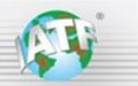

### How to access the Sourceability and Impact Detail Reports

|                         | PPLIER CERTIFICATION<br>INAGEMENT SYSTEM                                                                                                    |                      |
|-------------------------|----------------------------------------------------------------------------------------------------|----------------------|
| SCMS Certification - Ex | ternal Applications 👻                                                                                                    |                      |
|                         | DUNS Filter                                                                                                    | Impact Detail        |
| Sourceability<br>Report | Supplier Records                                                                                                    | Report               |
|                         | Supplier:         000148528 - DIRECTED BUY TRACKING RECORD - WARREN - MI - US           Sourceability Report for DUNS         Sourceability Report for Ultimate DUNS | Impact Detail Report |

### Impact Detail Report structure

| <u>GM</u>                                      |                                          |                          |                                    |                            | Mfg DUNS Location:                                | Impact I<br>000148528 - DIRECTED BI |               | Run Date: Oct 28, 2          | 1019 4:03:01 PM   |                                        |                        |                     |
|------------------------------------------------|------------------------------------------|--------------------------|------------------------------------|----------------------------|---------------------------------------------------|-------------------------------------|---------------|------------------------------|-------------------|----------------------------------------|------------------------|---------------------|
| **BIQS 1                                       | Survey Score does<br>act Sourceability** | Effective Date           | Expiration Date                    | ← BIC                      | QS survey sco                                     | ore is not us                       | ed for BIQS   | Level, see ye                | llow note         | ]                                      |                        |                     |
| Run at Rate<br>PSA: 6<br>SQEA: 208<br>NBH: 255 | Fail-High Risk:                          | 09092019<br>09092019     | 1104/2019                          |                            | 1                                                 | 1                                   |               |                              |                   |                                        |                        |                     |
| 09/26/2019                                     | 22043                                    | Status<br>Issued         | Direct Impact<br>BIQS              | Severity Scorelimpact<br>0 | Quality                                           | Primary NPC                         | Secondary N/C | Major Disruption             | Single Occurrence | Part not received at customer location | Potential Safety<br>NO | Phase<br>Production |
| 03/06/2019<br>03/06/2019                       | SDMS<br>SDMS                             | EXPIRED<br>EXPIRED       | BIQS                               | ក<br>ត                     | Field Action<br>Field Action                      |                                     |               | Field Action<br>Field Action |                   |                                        |                        |                     |
| 04072019<br>05/13/2019<br>10/03/2019           | SOMS<br>SOMS<br>SOMS                     | EXPIRED<br>YES<br>ISSUED | BIQS<br>BIQS<br>Launch Performance | ក<br>ក<br>1                | Field Action<br>Field Action<br>DVIPV - High Risk |                                     |               | Field Action<br>Field Action |                   |                                        |                        |                     |

### Details of NBH and Field Actions may be available via the SCMS Supplier Records screen

|                          | PPLIER CERTIF<br>NAGEMENT S | FICATION<br>SYSTEM        | GM                    |                      |                     |               |                              |                       |
|--------------------------|-----------------------------|---------------------------|-----------------------|----------------------|---------------------|---------------|------------------------------|-----------------------|
| SCMS Certification - Ext | ernal Applica               |                           |                       |                      |                     |               |                              |                       |
|                          |                             |                           |                       |                      |                     |               |                              |                       |
|                          | DUNS                        | 5 Filter                  |                       |                      |                     |               |                              |                       |
|                          | Suppli                      | ier Records               |                       |                      |                     |               |                              |                       |
|                          |                             |                           |                       |                      |                     |               |                              |                       |
|                          | Supp                        | olier: 000148528 - DIRECT | ED BUY TRACKING RECOR | D - WARREN - MI - US | 3                   |               |                              | dotaile               |
|                          |                             | Sourceability Report for  | or DUNS               | Sourceability Rep    | ort for Ultimate DU | UNS           | Impact De                    | ail Report            |
|                          | +                           | Add Record                | de Expired Records    | lude Audit Records   |                     |               |                              |                       |
|                          |                             | Status Record Type        | Title                 |                      | Effective Date      | Forecast Date | Expire Date                  |                       |
| Expand                   | -                           | YES ACTION                | New Business Hold     |                      | 09-Aug-2019         |               |                              | <ul> <li>X</li> </ul> |
| details                  |                             | Surveys                   |                       |                      |                     | Attachments   |                              |                       |
|                          |                             | Status Survey Title       | Last Modif            | ied                  |                     | Date Added    | Document Name                |                       |
|                          |                             |                           |                       |                      |                     | 09-Aug-2019   | Directed-Buy_NBH_GM1927-71.3 | ds 🗙                  |
|                          |                             |                           |                       |                      |                     |               |                              |                       |
|                          |                             |                           |                       |                      | -                   |               |                              | -                     |
|                          |                             | •                         |                       |                      | •                   | 4             |                              | •                     |
|                          | +                           | YES ACTION                | Field Action          |                      | 13-May-2019         |               |                              | < < × ×               |

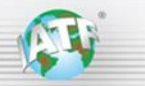

#### How to access SPPS Record Detail

1) Go to GM SPPS system.

| GENERAL MOTO<br>SUPPLYPOWER | R S       | 😮 Help  | · •         | - Sign Out | Search | Q |
|-----------------------------|-----------|---------|-------------|------------|--------|---|
| HOME                        | CONNECT   | PARTNER | COLLABORATE | COMPLY     | OTHER  |   |
| Admin                       | istration |         |             |            |        |   |
| Administration              | n Tools   |         |             |            |        |   |
| Change Passw                | vora      |         |             |            |        |   |
| My Administra               | ators     |         |             |            |        |   |

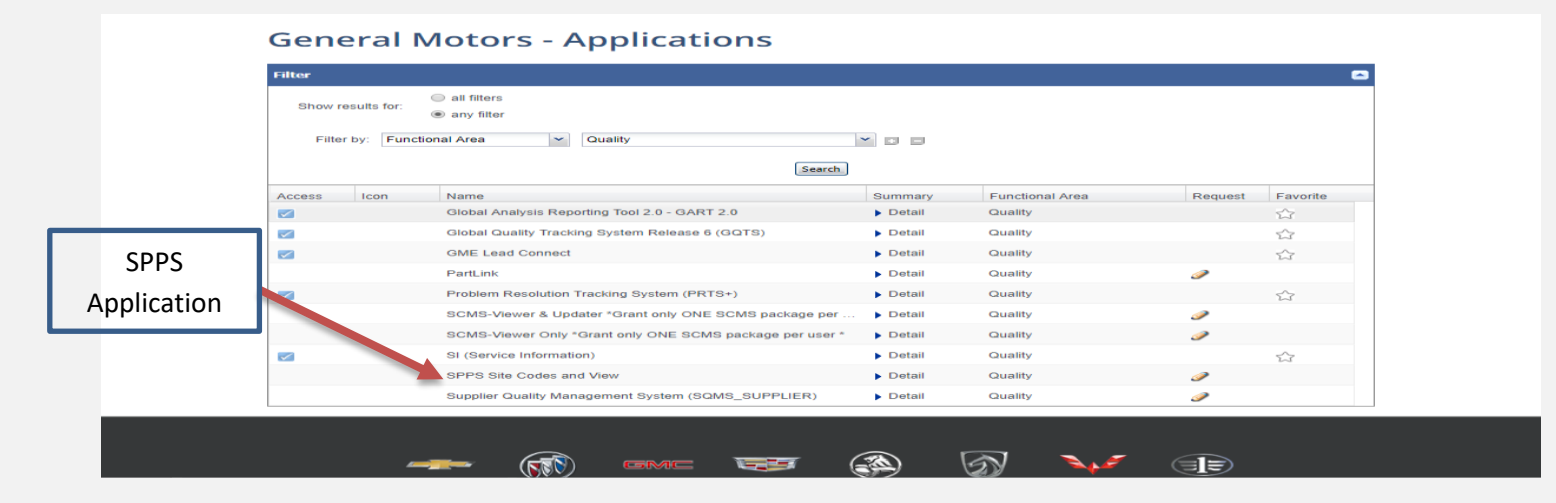

### Once you log in, the screen should look like the one below.

| *                                    |   |   |              |         |   |             |     |              |             |   |                  |                    |         |               | ( Mulo |              | loor Eillore |
|--------------------------------------|---|---|--------------|---------|---|-------------|-----|--------------|-------------|---|------------------|--------------------|---------|---------------|--------|--------------|--------------|
| SPPS Inquiry                         |   |   |              |         |   |             |     |              |             |   |                  | W My IS            | sues ro | lear Fillers  |        |              |              |
| Add SPPS Record                      |   |   | Status       | SPPS No | Ŧ | Issue Date  | T   | Туре         | Part Number | Ŧ | Part Description | ,<br>Supplier DUNS | Ŧ       | Supplier Name | Ŧ      | Customer DUN | 15 <b>T</b>  |
| Link to GM 1927 17                   |   |   | •            |         |   | 03-Dec-2018 | ¥ ¥ | •            |             |   |                  |                    |         |               |        |              |              |
| GM Practical Problem<br>Solving Form | + |   | Issued       |         |   |             |     | Quality      |             |   |                  |                    |         |               |        |              |              |
|                                      | + | = | Issued       |         |   |             |     | Quality      |             |   |                  |                    |         |               |        |              |              |
|                                      | + |   | Issued       |         |   |             |     | Quality      |             |   |                  |                    |         |               |        |              |              |
|                                      | + | = | Issued       |         |   |             |     | Quality      |             |   |                  |                    |         |               |        |              |              |
|                                      | + | = | CS1 - Issued |         |   |             |     | Quality      |             |   |                  |                    |         |               |        |              |              |
|                                      | + |   | Issued       |         |   |             |     | Quality      |             |   |                  |                    |         |               |        |              |              |
|                                      | + | = | Issued       |         |   |             |     | Quality      |             |   |                  |                    |         |               |        |              |              |
|                                      | + |   | Issued       |         |   |             |     | Quality      |             |   |                  |                    |         |               |        |              |              |
|                                      | + | = | Issued       |         |   |             |     | Supply Chain |             |   |                  |                    |         |               |        |              |              |

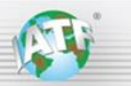

2) Look up the SPPS number by typing the number in the SPPS No. window.

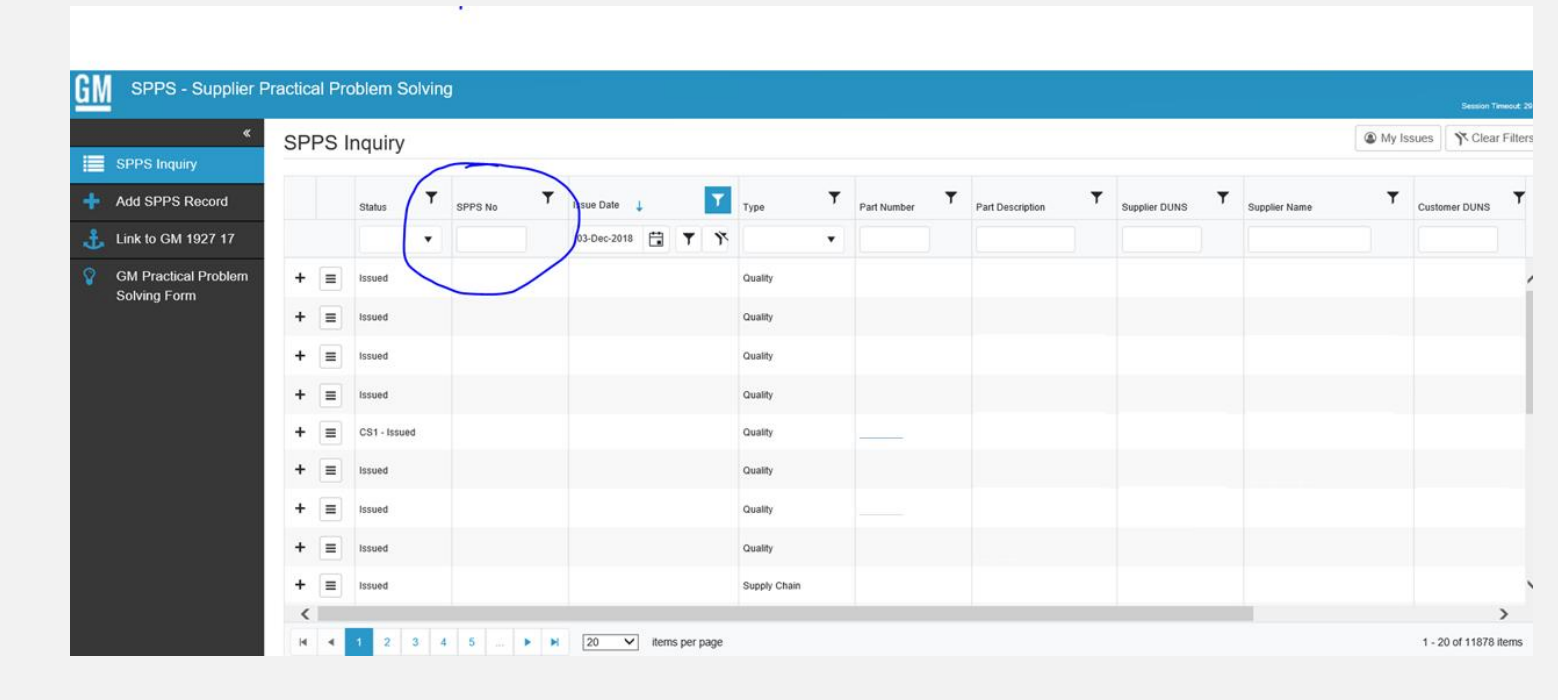

3) The SPPS system will look like in the picture below.

| <u>G</u> | M SPPS - Supplier Practical Problem Solving |   |   |        |   |         |   |             |   |   |   |                               |   |             |   |                  |   |               |   |               |   |               |   |
|----------|---------------------------------------------|---|---|--------|---|---------|---|-------------|---|---|---|-------------------------------|---|-------------|---|------------------|---|---------------|---|---------------|---|---------------|---|
|          | SPPS Inquiry                                |   |   |        |   |         |   |             |   |   |   | My Issues     Y Clear Filters |   |             |   |                  |   |               |   |               |   |               |   |
| +        | Add SPPS Record                             |   |   | Status | Ŧ | SPPS No | ۲ | Issue Date  | Ļ |   | Y | Туре                          | Ŧ | Part Number | Ŧ | Part Description | Ŧ | Supplier DUNS | Ŧ | Supplier Name | Ŧ | Customer DUNS | Ŧ |
| £        | Link to GM 1927 17                          |   |   |        | • |         | Ŷ | 03-Dec-2018 | • | T | Ŷ |                               | • |             |   |                  |   |               |   |               |   |               |   |
| Ŷ        | GM Practical Problem<br>Solving Form        | + | ≡ | Closed |   |         |   |             |   |   |   | Quality                       |   |             |   |                  |   |               |   |               |   |               | ^ |
|          |                                             |   |   |        |   |         |   |             |   |   |   |                               |   |             |   |                  |   |               |   |               |   |               |   |

4) Click on the "Navigation" button and select "SPPS Record Detail"

| GM SPPS - Supplier Pr | ractical Pro | blem Solv     | ing         |   |             |   |   |    |         |        |        |   |                  |   |               |   |               |       | Secul        | on Timeout |
|-----------------------|--------------|---------------|-------------|---|-------------|---|---|----|---------|--------|--------|---|------------------|---|---------------|---|---------------|-------|--------------|------------|
| ≪<br>■ SPPS Inquiry   | SPPS I       | nquiry        |             |   |             |   |   |    |         |        |        |   |                  |   |               |   |               | My Is | sues 7 Cl    | ear Filte  |
| + Add SPPS Record     |              | Status        | SPPS No     | ۲ | Issue Date  | Ŧ |   | ۲  | Туре    | ▼ Part | Number | Ŧ | Part Description | Ŧ | Supplier DUNS | Ŧ | Supplier Name | Ŧ     | Customer DUN | us T       |
| 击 Link to GM 1927 17  | 0            | •             |             | Ŷ | 03-Dec-2018 |   | T | ñ. |         | •      |        |   |                  |   |               |   |               |       |              |            |
| GM Practical Problem  | -            | Closed        |             |   |             |   |   |    | Quality |        |        |   |                  |   |               |   |               |       |              |            |
| Solving Form          | -            | Edit SPPS     |             |   |             |   |   |    |         |        |        |   |                  |   |               |   |               |       |              |            |
|                       | 0            | ) Containment | Actions     |   |             |   |   |    |         |        |        |   |                  |   |               |   |               |       |              |            |
|                       |              | Detail Analys | is          |   |             |   |   |    |         |        |        |   |                  |   |               |   |               |       |              |            |
|                       | \$           | Cost Recove   | ry Forecast |   |             |   |   |    |         |        |        |   |                  |   |               |   |               |       |              |            |
|                       | 0            | Attachments   |             |   |             |   |   |    |         |        |        |   |                  |   |               |   |               |       |              |            |
|                       | 1            | Rescind       |             |   |             |   |   |    |         |        |        |   |                  |   |               |   |               |       |              |            |
|                       |              | J SPPS Recon  | d Detail    |   |             |   |   |    |         |        |        |   |                  |   |               |   |               |       |              |            |
|                       |              | -             | -           |   |             |   |   |    |         |        |        |   |                  |   |               |   |               |       |              |            |

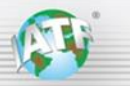

**5)** You will be prompted to SPPS Record Detail that can be printed in PDF format by clicking the button on the top right corner.

| SPPS - Supplier F                    | Practical Problem Solving                                                                                           |  |
|--------------------------------------|----------------------------------------------------------------------------------------------------|--|
| *                                    | SPPS Record Detail                                                                                                  |  |
| Add SPPS Record                      | SPPS Record Detail Report generated on 17-Jun-2019 2:09 PM ET                                                       |  |
| Link to GM 1927 17                   | Issue                                                                                                    |  |
|                                      | SPPS Number:                                                                                                    |  |
| GM Practical Problem<br>Solving Form | SPPS Type:                                                                                                    |  |
| coning roun                          | SPPS Status:                                                                                                    |  |
|                                      | SPPS Issue Date:                                                                                                    |  |
|                                      | Date Closed:                                                                                                    |  |
|                                      | Supplier:                                                                                                    |  |
|                                      | Part Number:                                                                                                    |  |
|                                      | Problem Description and Method of Validation:                                                                       |  |
|                                      | Person Contacted at Supplier:                                                                                       |  |
|                                      | Manufacture Date(s) of Defect Parts:                                                                                |  |
|                                      | Supplier Parts and/or Process are Out of Spec AND it was not the fault of Customer's applicable process or tooling? |  |
|                                      | Date converted from Supplier Alert (if applicable):                                                                 |  |
|                                      | Potential Safety Concern:                                                                                           |  |
|                                      | Customer Issue Owner:                                                                                               |  |
|                                      | Management Confirmation:                                                                                            |  |
|                                      | DUNS-Owning SQE:                                                                                                    |  |

Note: even if a GM SQE has accepted a client's corrective action plan to improve the BIQS level to 3 or higher, the CB needs to verify the corrective actions and read-across at the client.

### Full SPPS detail Report Example

Please see below the full list of fields and parameters in the SPPS Record Detail highlighting a GM accepted plan.

The GM SQE acceptance is identified in the fields highlighted in yellow and marked as "Verified".

Some fields have been redacted from this actual example to remove the identification of the client and the specific products involved.

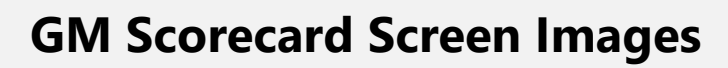

| lesus                                                                                                    |                                                                                                    |
|----------------------------------------------------------------------------------------------------|----------------------------------------------------------------------------------------------------|
| Issue                                                                                                    | 11607                                                                                                    |
| SPPS Number.                                                                                                    | Cuelta -                                                                                                    |
| SPPS Type:                                                                                                    | County                                                                                                    |
| SPPS Status:                                                                                                    | Closed                                                                                                    |
| SPPS Issue Date:                                                                                                | 13-Jun-2019 10;18 AM E1                                                                                                    |
| Date Closed:                                                                                                    | 25-Jul-2019 11:31 AM ET                                                                                                    |
| Supplier:                                                                                                    |                                                                                                    |
| Part Number:                                                                                                    | RADIATOR ASM-ENG COOL FAN MDL                                                                                                    |
| Problem Description and Method of Validation:                                                                   | PROGRAM: E2UL                                                                                                    |
|                                                                                                    | ISSUE DESCRIPTION: External threads on Schrader valve, where high pressure sensor mounts, are stripped and the sensor was not fully installed.                                                                                                    |
|                                                                                                    | PART DISPOSITION: The suppler has 24hrs to request the return of suspect material for analysis and provide a FedEx shipping account number and<br>shipping directions. After that time suspect material may be scrapped by Fairfax.                                                                                                    |
|                                                                                                    | CONTAINMENT: Immediate containment is required with applicable breakpoints. Please reply to the Containing section of SPPS as required in GM1927-14.                                                                                                    |
|                                                                                                    | PART IDENTIFICATION: Identify in SPPS response how individual parts will be marked for certification. Identify all certified containers with a green<br>sticker on the parts label with the initials of the person certifying the material, along with the date it was certified. Do NOT cover up any information on<br>the label. GM Fairfax also requires an 8.5x11 inch paper on 2 sides of the container that says. 100% certified for (reason for certification), along with<br>the contact name & phone number. If there is more than 1 certification active, then that 1 page needs to list every issue they are certified for. This<br>labeling must continue for 30 days from the start of certification. |
|                                                                                                    |                                                                                                    |
|                                                                                                    | CORRECTIVE ACTION DOCUMENTATION: Complete problem solving documentation, PFMEA, process control plan, and documentation/evidence o<br>controls used to avoid repetition for this issue need to be attached in the SPPS system.                                                                                                    |
|                                                                                                    | TIMING: Failure to meet the required submission deadline may result in a Customer Satisfaction SPPS. If your analysis requires more than 15<br>working days, you must request an extension. Extension requests must detail why more than 15 days are required and include an expected<br>completion date. E-mail extension requests to the issuer within 15 working days from the date of issuance and note the extension request in the<br>SPPS Planning section data fields.                                                                                                    |
| Person Contacted at Supplier:                                                                                   | Not Listed                                                                                                    |
| Manufacture Date(s) of Defect Parts:                                                                            | Unknown                                                                                                    |
| Supplier Parts and/or Process are Out of Spec AND it was the fault of Customer's applicable process or tooling? | not YES                                                                                                    |
| Date converted from Supplier Alert (if applicable):                                                             |                                                                                                    |
| Potential Safety Concern:                                                                                       | NO                                                                                                    |
| Customer Issue Owner:                                                                                           | Glenn D Griffin                                                                                                    |
| Manager Approver for Customer Issue Owner:                                                                      | Santosh Sequeira                                                                                                    |
| Management Confirmation:                                                                                        | Santosh C Sequeira                                                                                                    |
| DUNS-Owning SQE:                                                                                                | ELI ALBERTO SAUCEDO SANCHEZ,                                                                                                    |
|                                                                                                    |                                                                                                    |
| etrics Data                                                                                                    | Reduction                                                                                                    |
| lase.                                                                                                    | Pleat Pun Data                                                                                                    |
| ustomer Quality Impact.                                                                                         | Single Congrance                                                                                                    |
| unthest Location in the Value Stream the Non-Conformance<br>as Reached:                                         | Part installed in Vehicle/Eng or Trans. Vehicle/Eng or Trans entered as Direct Run/IPPM. As a result Vehicle/Eng or Trans is/was in float.                                                                                                    |
| ast Updated:                                                                                                    | Glenn D Griffin.                                                                                                    |
|                                                                                                    |                                                                                                    |
| ontainment at Supplier Location                                                                                 |                                                                                                    |
| sue Owner at Supplier Location:                                                                                 | Jorge Villanueva,                                                                                                    |
| Containment Required at this location?                                                                          | YES                                                                                                    |
| an you meet Daily Requirements?                                                                                 | YES                                                                                                    |
| escribe Containment Actions Taken or Reason for No<br>iontainment Action:                                       | Quality Alert was issued and posted in shop foor. Team was informed about the finding.         Sensor correctly installed in valve condition has been audited. Parts has been certified identified with material certification sheet.         LE237003 192 = OK, 0= NO OK.         LD567003 588 = OK, 0= NO OK.         LD567003 390 = OK, 0= NO OK.         LE237003 488 = OK, 0= NO OK.         MD214002 126 = OK, 0= NO OK.                                                                                                    |
| entification of Certified Material:                                                                             | Sensor correctly installed in valve is marked with blue dot.                                                                                                    |
| ast Updated:                                                                                                    | Jorge Villanueva,                                                                                                    |
| ssessment Status/Reason:                                                                                        |                                                                                                    |
| ssessment Details:                                                                                              |                                                                                                    |
| unnlier Resnonse Details:                                                                                       |                                                                                                    |

GM

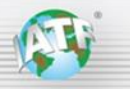

| Containment at Issuing Customer Location                                   |                                                                                                    |
|----------------------------------------------------------------------------|----------------------------------------------------------------------------------------------------|
| Issuing Customer Location:                                                 | 007145899 - 18044 - NAO FAIRFAX                                                                                                    |
| Contraction of the second second                                           |                                                                                                    |
| Conforming Material Date (from Containment at Supplier Location):          |                                                                                                    |
| Conforming Material ASN (from Containment at Supplier<br>Location):        |                                                                                                    |
|                                                                            |                                                                                                    |
| Supplier Issue Owner at Customer Location:                                 | Jorge Villanueva,                                                                                                    |
| Is Containment Required at this location?                                  | NO                                                                                                    |
| Conforming Material Date (from Containment at Customer<br>Location):       | 24-Jun-2019                                                                                                    |
| ESEP Provider:                                                             |                                                                                                    |
| Describe Containment Actions Taken or Reason for No<br>Containment Action: | Problem not noticeable until its in production. Condition can not be surely checked without taking the sensor off.                                                                                                    |
| Identification of Certified Material:                                      |                                                                                                    |
| Last Updated:                                                              | Jorge Villanueva, 14-Jun-2019 11:33 AM ET                                                                                                    |
| Assessment Status/Reason:                                                  |                                                                                                    |
| Assessment Details:                                                        |                                                                                                    |
| Supplier Response Details:                                                 |                                                                                                    |
| Assessment Last Updated:                                                   |                                                                                                    |
| Potentially Affected Customer Locations                                    |                                                                                                    |
| Customer Location Potentially Affected:                                    |                                                                                                    |
|                                                                            |                                                                                                    |
| Conforming Material Date (from Containment at Supplier<br>Location):       |                                                                                                    |
| Conforming Material ASN (from Containment at Supplier Location):           |                                                                                                    |
| Supplier Issue Owner at Customer Location:                                 |                                                                                                    |
| Is Containment Required at this location?                                  |                                                                                                    |
| Conforming Material Date (from Containment at Customer Location):          |                                                                                                    |
| ESEP Provider:                                                             |                                                                                                    |
| Describe Containment Actions Taken or Reason for No<br>Containment Action: |                                                                                                    |
| Identification of Certified Material:                                      |                                                                                                    |
| Last Updated:                                                              |                                                                                                    |
| Assessment Status/Reason:                                                  |                                                                                                    |
| Assessment Details:                                                        |                                                                                                    |
| Supplier Response Details:                                                 |                                                                                                    |
| Assessment Last Updated:                                                   |                                                                                                    |
|                                                                            |                                                                                                    |
| Detail Analysis                                                            | Person was installed incorrectly on condenser when the to Terry controller was not in fix another flags and tights future did not exercit                                                                                                    |
| Root Gause:                                                                | sensor was installed incorrectly on condenser value due to include controller was not in its position (roose condition) and searing fixture did not permit<br>100% vertical position, providing chances to place sensor in a tilted position. |
| Last Updated:                                                              | Jorge Villanueva, 25-Jun-2019 4:04 PM ET                                                                                                    |
|                                                                            |                                                                                                    |

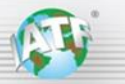

| Predict                                                                         |                                                                                                    |                                                                                                    |
|---------------------------------------------------------------------------------|----------------------------------------------------------------------------------------------------|----------------------------------------------------------------------------------------------------|
| PFMEA                                                                           |                                                                                                    |                                                                                                    |
| 28-Jun-2019                                                                     |                                                                                                    |                                                                                                    |
| 12-Jul-2019                                                                     |                                                                                                    |                                                                                                    |
| 12-Jul-2019                                                                     |                                                                                                    |                                                                                                    |
|                                                                                 |                                                                                                    |                                                                                                    |
|                                                                                 |                                                                                                    |                                                                                                    |
| Description                                                                     | Updated By                                                                                                    | Date/Time                                                                                                    |
| Torque/Angle strategy was included as detection control in PFMEA and GP.        | Jorge Villanueva                                                                                                    | 12-Jul-2019 12:11 PM ET                                                                                                    |
| Torque/Angle strategy is being included as detection control in PFMEA and CP.   | Jorge Villanueva                                                                                                    | 26-Jun-2019 12:45 PM ET                                                                                                    |
| Description                                                                     | Updated By                                                                                                    | Date/Time                                                                                                    |
| Torque/Angle strategy was included and evidence is included in<br>presentation. | Jorge Villanueva                                                                                                    | 12-Jul-2019 12:11 PM ET                                                                                                    |
| Glenn D Griffin, 25-Jul-2019 10                                                 | 12 AM ET                                                                                                    |                                                                                                    |
| ELI ALBERTO SAUCEDO SANCHEZ                                                     | 25-Jul-2019 11:31 AM ET                                                                                                    |                                                                                                    |
| Verified - Improvement Activity and Verification Steps                          |                                                                                                    |                                                                                                    |
|                                                                                 |                                                                                                    |                                                                                                    |
|                                                                                 |                                                                                                    |                                                                                                    |
| ELI ALBERTO SAUCEDO SANCHEZ,                                                    | 25-Jul-2019 11:31 AM ET                                                                                                    |                                                                                                    |
|                                                                                 | Predict<br>PFMEA<br>28-Jun-2019<br>12-Jul-2019<br>12-Jul-2019<br>12-Jul-2019<br>Description<br>Torque/Angle strategy was included as detection control in PFMEA and CP.<br>Torque/Angle strategy is being included as detection control in PFMEA and CP.<br>Description<br>Description<br>Clean D Griffin, 25-Jul-2019 10<br>ELI ALBERTO SAUCEDO SANCHEZ,<br>Verified - Improvement Activity and Verification Steps | Predict   PFMEA   28-Jun-2019   12-Jul-2019   12-Jul-2019   < |

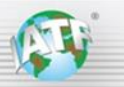

| Improvement Activity Type:                             | Prevent                                                                                                    |                         |                         |
|--------------------------------------------------------|----------------------------------------------------------------------------------------------------|-------------------------|-------------------------|
| BIQS Elements / MMOG-LE Subchapters:                   | Process Change Control                                                                                                    |                         |                         |
| Target Completion Date:                                | 26-Jun-2019                                                                                                    |                         |                         |
| Expected Conforming Material Date:                     | 26-Jun-2019                                                                                                    |                         |                         |
| Actual Completion Date:                                | 26-Jun-2019                                                                                                    |                         |                         |
| First Conforming Material ASN:                         |                                                                                                    |                         |                         |
| Supplier Improvement Activity / Reason for No Supplier | Description                                                                                                    | Updated By              | Date/Time               |
| Improvement Activity:                                  | Seating foture was adjust to correct position and allow 100% vertical<br>position, avoiding risk to place sensor in a tilted position.<br>Torque controller arm was installed to fix torque controller device<br>avoiding movement and providing better control for the operator to<br>execute the operation.  | Jorge Villanueva        | 12-Jul-2019 12:16 PM ET |
|                                                        | Seating fixture was adjust to correct position and allow 100% vertical<br>position, avoiding risk to place sensor in a tilted position.<br>Torque controller arm was installed to fix torque controller device<br>avoiding movement and providing better control for the operator to<br>execute the operation. | Jorge Villanueva        | 26-Jun-2019 12:44 PM ET |
| Supplier Verification Steps Taken:                     | Description                                                                                                    | Updated By              | Date/Time               |
|                                                        | Fixture was adjusted, before and after pictures are included in report<br>presentation.<br>Arm was also installed, evidence is also provided in report presentation.                                                                                                    | Jorge Villanueva        | 12-Jul-2019 12:16 PM ET |
| Approved:                                              | Glenn D Griffin, 25-Jul-2019 10                                                                                                    | 0:12 AM ET              |                         |
| Verified:                                              | ELI ALBERTO SAUCEDO SANCHEZ                                                                                                    | 25-Jul-2019 11:31 AM ET |                         |
| Assessment Status/Reason:                              | Verified - Improvement Activity and Verification Steps                                                                                                    |                         |                         |
| Assessment Details:                                    |                                                                                                    |                         |                         |
| Supplier Response Details:                             |                                                                                                    |                         |                         |
| Assessment Last Updated:                               | ELI ALBERTO SAUCEDO SANCHEZ.                                                                                                    | 25-Jul-2019 11:31 AM ET |                         |
| Improvement Activity Type:                             | Protect                                                                                                    |                         |                         |
|                                                        |                                                                                                    |                         |                         |

| Improvement Activity Type:           | Protect           |
|--------------------------------------|-------------------|
| BIQS Elements / MMOG-LE Subchapters: | Standardized Work |
| Target Completion Date:              | 26-Jun-2019       |
| Expected Conforming Material Date:   | 26-Jun-2019       |
| Actual Completion Date:              | 26-Jun-2019       |
| First Conforming Material ASN:       |                   |

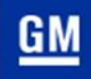

| Supplier Improvement Activity / Reason for No Supplier | Description                                                                                                    | Updated By                | Date/Time                |
|--------------------------------------------------------|----------------------------------------------------------------------------------------------------|---------------------------|--------------------------|
| Improvement Activity:                                  | Operator reinforcement was done on Jun 14, 2019                                                                                                    | Jorne Villanueva          | 26-Jun-2019 12:40 PM ET  |
|                                                        | Cycliator respondences was done on con 141, 2019.                                                                                                    |                           |                          |
|                                                        | One relation collaboration and the second second se | Ince Villanueua           | 26. Jun-2019 12:38 PM FT |
|                                                        | Operator reinforcement was done on Jun 14, 2018.                                                                                                    |                           | 20-04172010 12:00 PM 21  |
|                                                        |                                                                                                    |                           |                          |
| Supplier Verification Steps Taken:                     | Description                                                                                                    | Updated By                | Date/Time                |
|                                                        | Operator reinforcement was verified on June 14, 2019                                                                                                    | Jorge Villanueva          | 26-Jun-2019 12:40 PM ET  |
|                                                        |                                                                                                    |                           |                          |
|                                                        |                                                                                                    |                           |                          |
| Approved:                                              | Glenn D Griffin, 25-Jul-2019 10                                                                                                    | :12 AM ET                 |                          |
| Verified:                                              | ELI ALBERTO SAUCEDO SANCHEZ.                                                                                                    | 25-Jul-2019 11:31 AM ET   |                          |
| Assessment Status/Reason:                              | Verified - Improvement Activity and Verification Steps                                                                                                    |                           |                          |
| Assessment Details:                                    |                                                                                                    |                           |                          |
| Supplier Response Details:                             |                                                                                                    |                           |                          |
| Assessment Last Updated:                               | ELI ALBERTO SAUCEDO SANCHEZ,                                                                                                    | / 25-Jul-2019 11:31 AM ET |                          |
|                                                        |                                                                                                    |                           |                          |
| Site Read Across Improvement Activities                |                                                                                                    |                           |                          |
| Improvement Activity Type:                             | Site Read Across                                                                                                    |                           |                          |
| BIQS Elements:                                         | PFMEA                                                                                                    |                           |                          |
| Target Completion Date:                                | 26-Jul-2019                                                                                                    |                           |                          |
| Actual Completion Date:                                | 12-Jul-2019                                                                                                    |                           |                          |
| Supplier Improvement Activity / Reason for No Supplier | Description                                                                                                    | Updated By                | Date/Time                |
| Improvement Activity:                                  | Torque/Angle strategy detection control in PFMEA and CP.                                                                                                    | Jorge Villanueva          | 12-Jul-2019 12:20 PM ET  |
|                                                        |                                                                                                    |                           |                          |
| Supplier Verification Steps Taken:                     | Description                                                                                                    | Updated By                | Date/Time                |
|                                                        | Torque/Angle strategy was included as detection control in PFMEA and                                                                                                    | Jorge Villanueva          | 12-Jul-2019 12:20 PM ET  |
|                                                        | CP.<br>Evidence is included in report presentation.                                                                                                    |                           |                          |
|                                                        |                                                                                                    |                           |                          |
| Verified:                                              | ELI ALBERTO SAUCEDO SANCHEZ                                                                                                    | / 25-Jul-2019 11:31 AM ET |                          |
| Assessment Status/Reason:                              | Verified - Improvement Activity and Verification Steps                                                                                                    |                           |                          |
| Assessment Details:                                    |                                                                                                    |                           |                          |

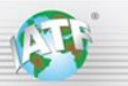

| Supplier Response Details:                             |                                                                                                    |                           |                         |
|--------------------------------------------------------|----------------------------------------------------------------------------------------------------|---------------------------|-------------------------|
| Assessment Last Updated:                               | ELI ALBERTO SAUCEDO SANCHEZ                                                                                                    | / 25-Jul-2019 11:31 AM ET |                         |
|                                                        |                                                                                                    |                           |                         |
| Improvement Activity Type:                             | Site Read Across                                                                                                    |                           |                         |
| BIQS Elements:                                         | Process Change Control                                                                                                    |                           |                         |
| Target Completion Date:                                | 12-Jul-2019                                                                                                    |                           |                         |
| Actual Completion Date:                                | 12-Jul-2019                                                                                                    |                           |                         |
| Supplier Improvement Activity / Reason for No Supplier | Description                                                                                                    | Updated By                | Date/Time               |
| Improvement Activity:                                  | Seating fixture was adjusted to correct position and allow 100% vertical<br>position, avoiding risk to place sensor in a tilted position.<br>Torque controller arm was installed to fix torque controller device<br>avoiding movement and providing better control for the operator to<br>execute the operation. | Jorge Villanueva          | 12-Jul-2019 12:29 PM ET |
| Supplier Verification Steps Taken:                     | Description                                                                                                    | Updated By                | Date/Time               |
|                                                        | Seating foture was adjusted, before and after evidence was included in<br>report presentation.<br>Torque controller arm also was installed and evidence added to report.                                                                                                    | Jorge Villanueva          | 12-Jul-2019 12:29 PM ET |
| Verified:                                              | ELI ALBERTO SAUCEDO SANCHEZ                                                                                                    | / 25-Jul-2019 11:31 AM ET |                         |
| Assessment Status/Reason:                              | Verified - Improvement Activity and Verification Steps                                                                                                    |                           |                         |
| Assessment Details:                                    |                                                                                                    |                           |                         |
| Supplier Response Details:                             |                                                                                                    |                           |                         |
| Assessment   ast   Indated:                            | ELI ALBERTO SAUCEDO SANCHEZ                                                                                                    | 25-Jul-2019 11:31 AM ET   |                         |

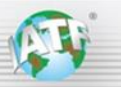

| Improvement Activity Type:                                 | Site Read Across                                       |                           |                         |
|------------------------------------------------------------|--------------------------------------------------------|---------------------------|-------------------------|
| BIQS Elements:                                             | Standardized Work                                      |                           |                         |
| Target Completion Date:                                    | 14-Jul-2019                                            |                           |                         |
| Actual Completion Date:                                    | 14-Jun-2019                                            |                           |                         |
| Supplier Improvement Activity / Reason for No Supplier     | Description                                            | Updated By                | Date/Time               |
| improvement Activity.                                      | Operator reinforcement was done on Jun 14, 2019.       | Jorge Villanueva          | 12-Jul-2019 12:23 PM ET |
| Supplier Verification Steps Taken:                         | Description                                            | Updated By                | Date/Time               |
|                                                            | Operator reinforcement was done on Jun 14 , 2019.      | Jorge Välanueva           | 12-Jul-2019 12:23 PM ET |
|                                                            |                                                        |                           |                         |
| Verified:                                                  | ELI ALBERTO SAUCEDO SANCHEZ, e                         | / 25-Jul-2019 11:31 AM ET |                         |
| Assessment Status/Reason:                                  | Verified - Improvement Activity and Verification Steps |                           |                         |
| Assessment Details:                                        |                                                        |                           |                         |
| Supplier Response Details:                                 |                                                        |                           |                         |
| Assessment Last Updated:                                   | ELI ALBERTO SAUCEDO SANCHEZ,                           | / 25-Jul-2019 11:31 AM ET |                         |
|                                                            |                                                        |                           |                         |
| Controlled Shipping                                        |                                                        |                           |                         |
| Customer Assessment:                                       |                                                        |                           |                         |
| Created:                                                   |                                                        |                           |                         |
| Management Confirmation:                                   |                                                        |                           |                         |
| Assessment Reasoning:                                      |                                                        |                           |                         |
| Exit Criteria:                                             |                                                        |                           |                         |
| Kickoff Meeting Complete Date:                             |                                                        |                           |                         |
| Date Out:                                                  |                                                        |                           |                         |
| Supplier Contact:                                          |                                                        |                           |                         |
| Supplier Owner:                                            |                                                        |                           |                         |
| Controlled Shipping Conforming Material Date:              |                                                        |                           |                         |
| Identification of Certified Material at Supplier Location: |                                                        |                           |                         |
| Describe Controlled Shipping Actions Taken:                |                                                        |                           |                         |
| Inspection Service Provider:                               |                                                        |                           |                         |
| Customer Issue Owner Change                                |                                                        |                           |                         |
| Customer Issue Owner:                                      | Glenn D Griffin.                                       | n-2019 10:18 AM ET        |                         |
|                                                            |                                                        |                           |                         |
| Change Safety Decision                                     |                                                        |                           |                         |
| Potential Safety Concern:                                  |                                                        |                           |                         |
| Last Updated:                                              |                                                        |                           |                         |
|                                                            |                                                        |                           |                         |
| Issue Rescinded                                            |                                                        |                           |                         |
| Management Confirmation:                                   |                                                        |                           |                         |
| Basuart to Dessied:                                        |                                                        |                           |                         |
| Request to Rescind.                                        |                                                        |                           |                         |
| Reason for Rescinding Issue:                               |                                                        |                           |                         |
| SPPS Reference Number.                                     |                                                        |                           |                         |
| PRTS Reference Number                                      |                                                        |                           |                         |
|                                                            | 1                                                      |                           |                         |
| No Subbiel Kesponse;                                       |                                                        |                           |                         |